## Element P020

## **MMS** nastavení

**Menu/Nastavení/Připojitelnost/Datové účty //Volba// Přidat účet** -> Vyplňte níže vypsané položky, které vám poskytne Váš sítový operátor. Funkce MMS vyžaduje vložit paměťovou kartu.

[Název účtu] -> název operátora -> navigační klávesou posun dolu
[APN] -> " "->navigační klávesou posun dolu
[Uživatelské jméno] > " "->navigační klávesou posun dolu
[Heslo]- > " "->navigační klávesou posun dolu
[Autor. typ] -> Normální
[Rozšířené nastavení] - > rozkliknout
[Domovská stránka] > " "-> Volba->Hotovo
[Typ připojení] ->HTTP->Zvolit
[Použít proxy] -> Ano->Zvolit
[Proxy adresa] -> vyplnit ve tvaru xxx.xxx.xxx -> Volba->Hotovo
[Port proxy] -> vyplnte parameter 80 -> Volba->Hotovo

```
[Uživatelské jméno proxy] " "-> Volba->Hotovo
[Heslo proxy] " "-> Volba->Hotovo
[Primární DNS] -> nevyplnovat
[Sekundární DNS] -> nevyplnovat
[IP adresa] -> nevyplnovat
[Maska podsítě] -> nevyplnovat
```

Volba->Uložit->Volba->Uložit

**Menu/Nastavení/Nastavené zpráv/Multimediální zpráva/Datový účet** -> vybrat účet, který jsme vytvořili v prvním kroku.